## Aktualisierung der Firmware

- ► Nachdem Sie über das Internet die Datei **md82601.exe** heruntergeladen haben, führen Sie mit einem Doppelklick die \*.exe Datei aus. Auf Ihrem Laufwerk **:c** wird der Order "**Medion**" erstellt.
- ► Kopieren Sie auf einen USB Stick den Ordner "UPG", der sich im Ordner "Medion" befindet.
- Schalten Sie den BluRay-Player ein.
- Stecken Sie den USB-Stick in den USB-Anschluss an der Vorderseite des BluRay-Players.
- ► Drücken Sie die Taste **SETUP** auf der Fernbedienung, um das Menü aufzurufen.
- ► Gehen Sie mit den Richtungstasten auf den Menüpunkt **System** und bestätigen Sie mit der Taste **OK**.
- ► Gehen Sie mit den Richtungstasten auf das Untermenü Aktualisieren und bestätigen Sie mit der Taste OK.
- ▶ Wählen Sie nun die Option **USB-Speicher** und bestätigen Sie mit der Taste **OK**.

## Wichtig!

Unterbrechen Sie während der Aktualisierung nicht die Stromversorgung und entfernen Sie nicht den USB-Stick.

- Es erscheinen der Reihe nach folgende Meldungen: "Aktualisierungsdatei führt Suche durch! Bitte warten …"
  "Kann Frontend nicht finden. Upgrade backend after x Sekunden."
  "Eine Aktualisierungsdatei ist vorhanden! Aktualisierung starten mit Version BDP V2.0?"
- ▶ Drücken Sie jetzt die Taste **OK**, um die Aktualisierung zu starten.
- ► Nach Abschluss der Aktualisierung erscheint der Einstellungsassistent, in dem Sie die Grundeinstellungen vornehmen. Gehen Sie vor wie in der Bedienungsanleitung beschrieben.

## Wichtig!

Für eventuellen Datenverlust sowie Fehler an Hard- oder Software, die aufgrund der Ausführung des Updates auftreten, übernimmt die Medion AG keinerlei Haftung. Dies erkennt der Kunde bei Ausführung des Updates an.